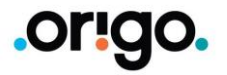

## Rent a prent

### Leiðbeiningar fyrir tengingar á Mac

Fyrsta skref er að sækja rekilinn og setja inná tölvuna

Farið á eftirfarandi slóð:

<u>https://www.canon-europe.com/support/products/imagerunner/imagerunner-advance-</u>c5235i.html?type=drivers&language=en&os=macos%2011%20(big%20sur)

Breytið ef þörf er á öðru stýrikerfi eða tungumáli.

Skrollið niður og "downloadið":

**PS Printer Driver & Utilities for Macintosh V xxxx** 

Keyrið installerinn.

#### Available Drivers (4)

For certain products, a driver is necessary to enable the connection between your product a the applicable drivers for your product or in the absence of any drivers, an explanation of y operating system.

Helpful Information: To access software, manuals and other content please use the tabs abc

| macOS 11.0 (Big Sur) Y English | $\sim$ |
|--------------------------------|--------|

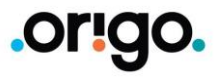

# Rent a prent

Canon iR Advance 5235PS

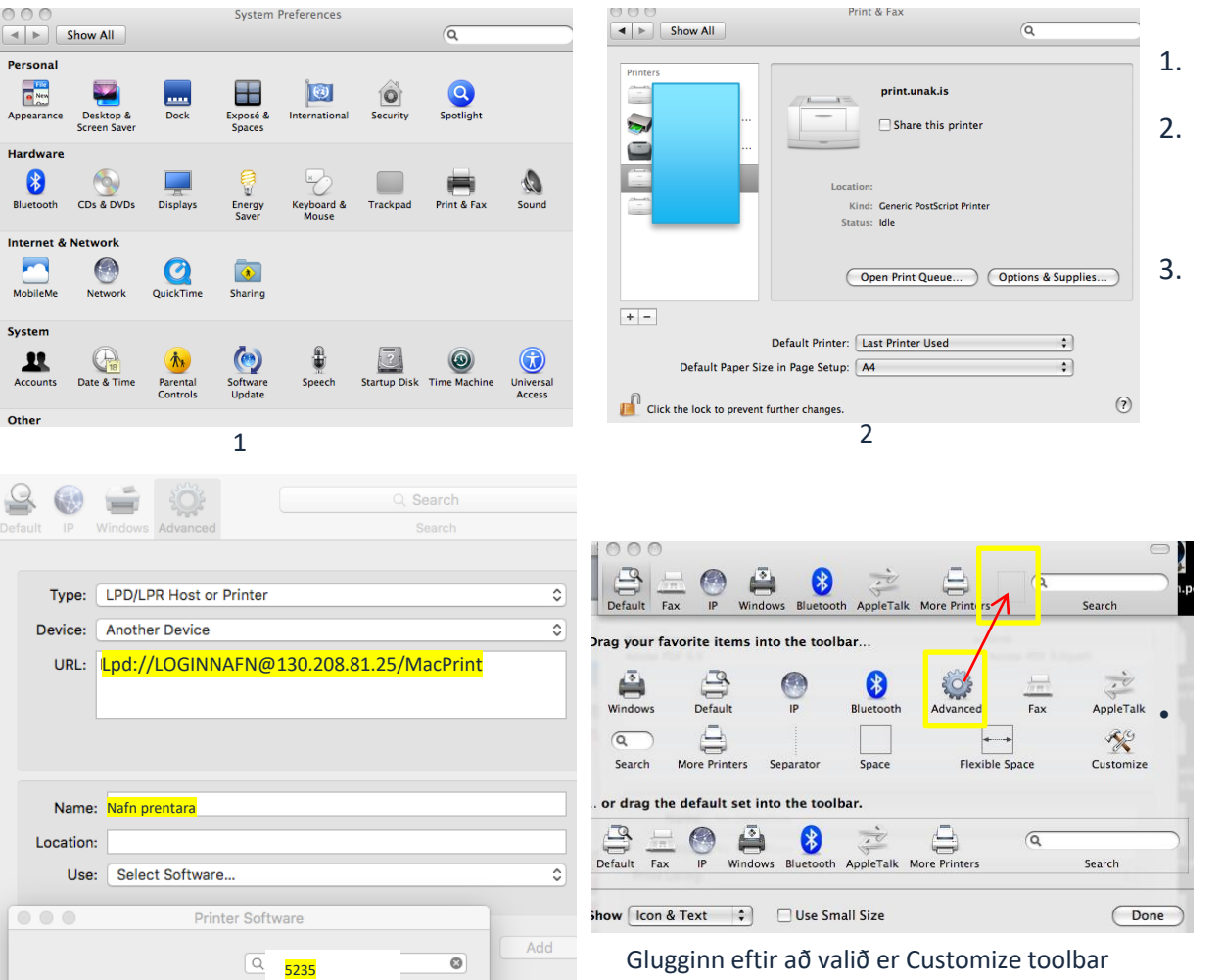

### Til að tengja Mac við prentkerfi eru eftirfarandi skref farin:

Undir eplinu, farið í "System preferences"

- Veljið þar **"Print & Fax"**
- Þá kemur valmynd sem sýnir uppsetta prentara á vélinni ykkar. Smellið þar á "+" merkið til að bæta við prentara
- Hérna þarf að velja **"Advanced"** (sjá útskýringar fyrir neðan ef hann vantar) Í "**Type:"** er valið LPD/LPR. Í URL er slegið inn eftirfarandi

#### Lpd://LOGINNAFN@130.208.81.25/MacPrint

Í "Name" er sett lýsandi nafn fyrir prentarann

Klikkið á "Use" flipann og veljið "Select Software" Velja: <u>Canon iR-ADV C5235 PS</u>

Athugið að **"Advanced"** takkinn er ekki alltaf sýnilegur í nýrri kerfum Apple. Þá þarf að hægrismella á stikuna hægra megin við **More Printers** (þar sem "Advanced" takkinn er á mynd 3) og velja Customize Toolbar og síðan er Advanced iconið dregið við hlið More **Printers**